## How to add a virtual background on zoom

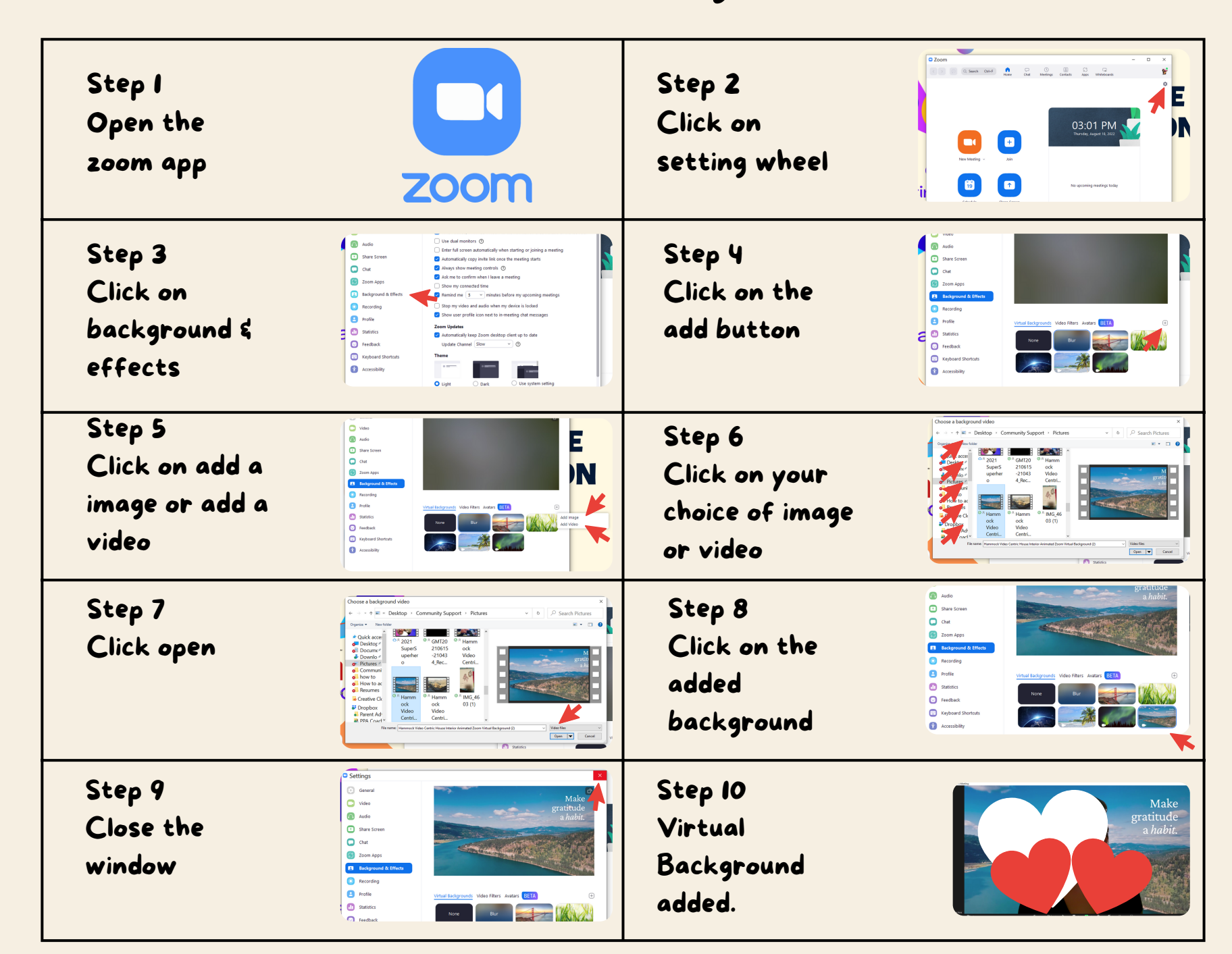